# Research Workday Town Hall November 16, 2023

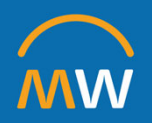

### Research Workday Town Hall Agenda

November 16, 2023

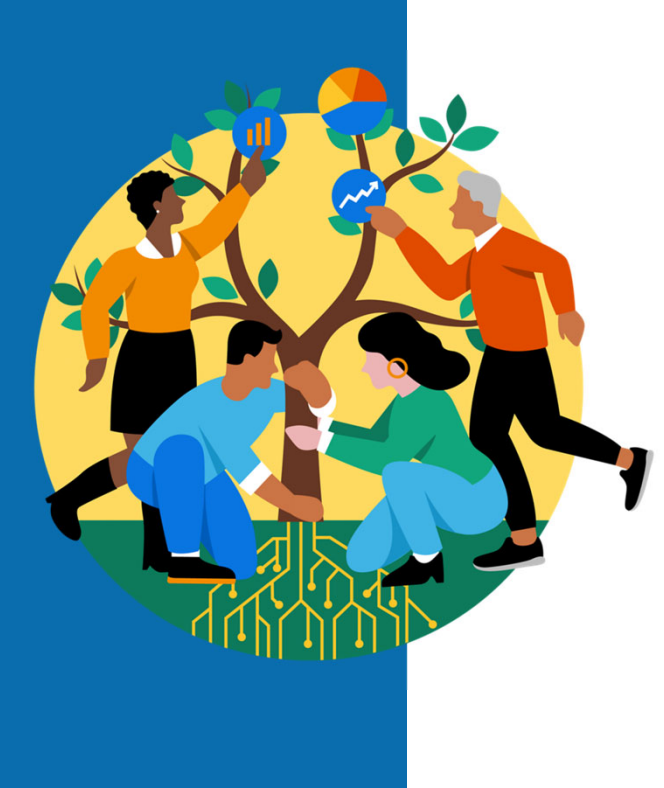

- Welcome
- Workday Issue Resolution Workgroup
- Payroll Obligations
- Mitigating Payroll Costing Allocations
- Effort Certification Update
- Q&A

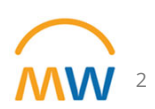

# Workday Issue Resolution Workgroup

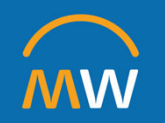

# New **Workgroup** to address research administration concerns around Workday and related activities

Project Sponsors: Chief Financial Officer Cecelia Moore and Chief Scientific & Strategy Officer Jennifer Pietenpol

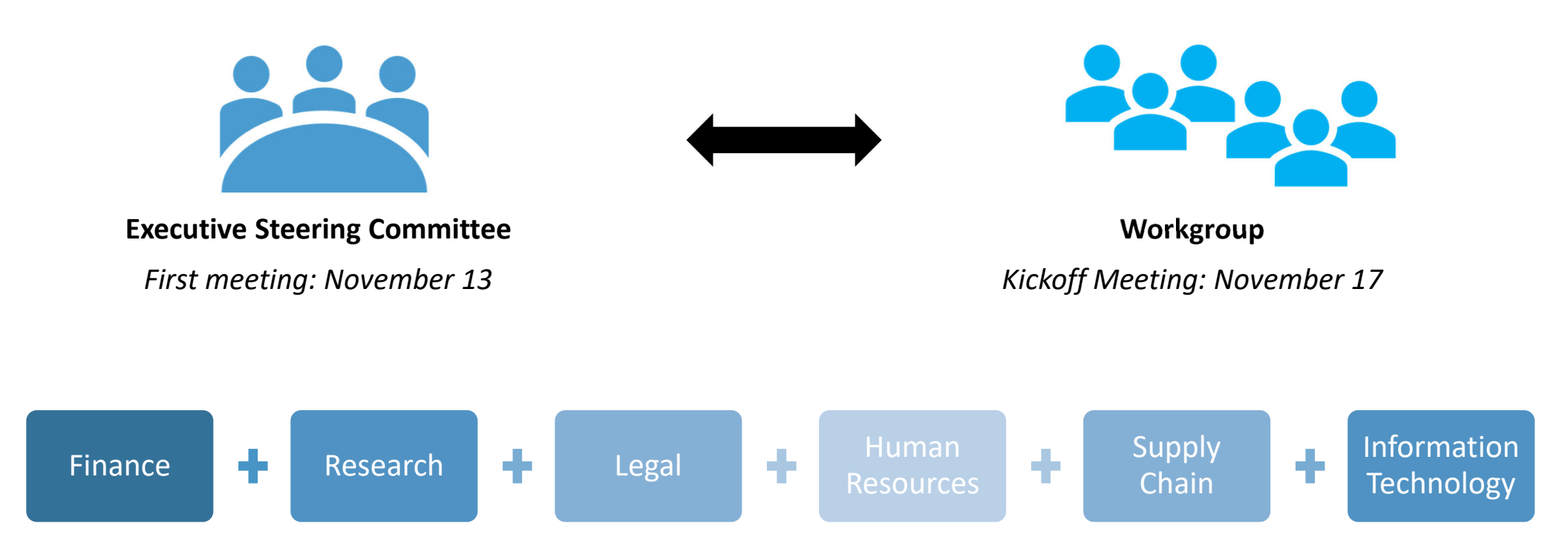

### Workgroup Common Themes

#### **Unclear processes**

 not well-defined; staff are unsure of what to submit & to whom

#### Lack of transparency in the process

 inability to see workflow - to efficiently and quickly resolve delays independently; requires engagement of others which contributed to delays

#### Delays in the process

 inability to directly resolve issue without assistance; contributing factors include new staff, new system to maneuver

#### Lack of communications throughout the process

• delays in return of inquiries contributes to user frustrations; self-service option is not optimal presently

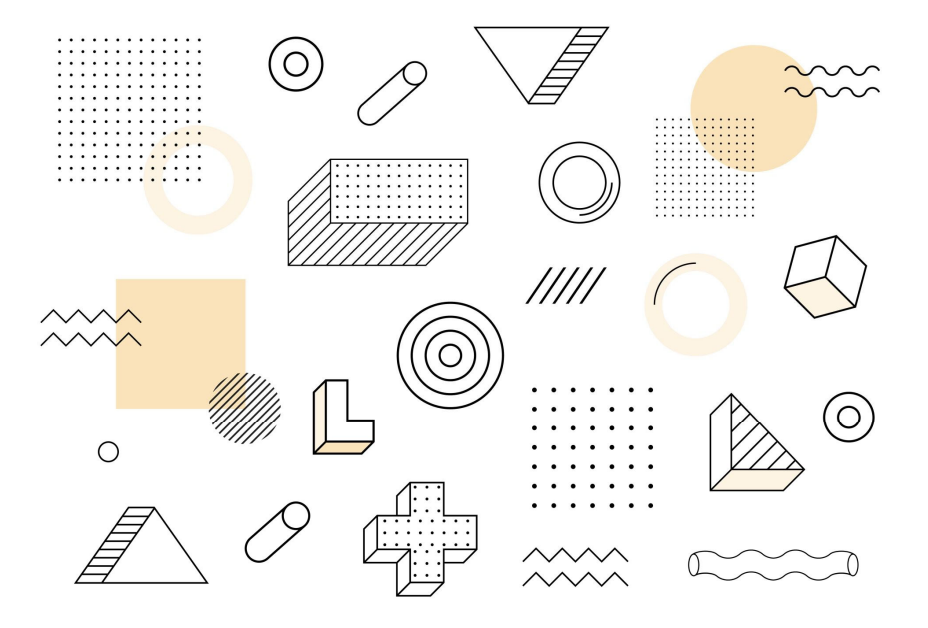

### Workgroup Goals

|                   | Determine solutions                                                               |
|-------------------|-----------------------------------------------------------------------------------|
|                   | <ul> <li>Improve transparency of timing for request<br/>fulfillment</li> </ul>    |
| Document concerns | <ul> <li>Provide regular updates on when requests can<br/>be fulfilled</li> </ul> |
|                   | Shrink turnaround times for requests                                              |
|                   | <ul> <li>Ensure appropriate handling of VUMC<br/>collaborators</li> </ul>         |
|                   | • Ensure appropriate grant close out activities                                   |
|                   |                                                                                   |
|                   |                                                                                   |

Identify additional support needed to address concerns, e.g.:

- Reporting from Workday or other systems
- System modifications
- Process modifications
- Training
- Additional resources to fulfill requests

Track and follow solutions to conclusion

# **Payroll Obligations**

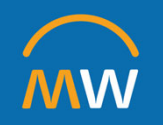

## **Obligations and Commitments**

Within Workday, options are available to create Obligations and Commitments in the General Ledger based on supply chain or payroll data. Within accounting, an obligation is a commitment to pay a third party based on a business contract, for example Purchase Orders.

### Supply Chain

- Approved Purchase requisitions create Commitments
- Approved Purchase Orders result in an Obligation
- Obligations are relieved as Invoices are paid on Purchase Orders, or by closing the Purchase Orders

#### Payroll

- Obligations are built based on information within the job record such as Standard Working Hours, Salary, pay group, hire and termination dates, and payroll costing allocation\*
- Obligations will build for one fiscal year on cost centers, and up to 3 fiscal years on sponsored research funding
- Obligations are relieved by the actual payroll run

\*Payroll Costing Allocations would be Earnings Distributions in our legacy environment

## Understanding Research Payroll Obligations

|                          |                                                                                                    | Q GR015301                                                                                          | $\otimes$                                                     |         |            |            | D  | Д <sup>89</sup> I |
|--------------------------|----------------------------------------------------------------------------------------------------|----------------------------------------------------------------------------------------------------|---------------------------------------------------------------|---------|------------|------------|----|-------------------|
| GR015301 Ferrell,Pa      | aul B; Delineating Drivers of Inflammation and Progress                                                      | sion in Clona (2023-04-01) 🚥                                                                        |                                                               |         |            |            |    |                   |
| Details Related Workt    | ags Roles                                                                                                    |                                                                                                    |                                                               |         |            |            |    |                   |
| Grant Name               | Ferrell,Paul B; Delineating Drivers of Inflammation and Progression in Clona                                 | (2023-04-01) Usages 1                                                                               |                                                               |         |            |            |    |                   |
| Grant ID                 | GR015301                                                                                                    |                                                                                                    |                                                               |         |            |            | ×  |                   |
| Include Grant ID in Name | Yes                                                                                                    | 1 item                                                                                              |                                                               |         |            |            |    |                   |
| Inactive                 | No                                                                                                    | Award                                                                                               | Award Line                                                    | Primary | From Date  | To Date    |    |                   |
| Included In              | Contribution<br>Effort Certification<br>GH CC02871 Medicine - Hematology/Opcology Div - CD Acad Grante Giffs | AWARD_CONTRACT-3-5635: Delineating Drivers of Inflammation and<br>Progressio 04/01/2023 (version 0) | AWARD_CONTRACT-3-5635 RC156 Federal Grant<br>Revenue (Line 1) | Yes     | 04/01/2023 | 03/31/2024 |    |                   |
| Exempt from Reprocess A  | ward Costs No                                                                                                |                                                                                                    |                                                               |         |            |            | 11 |                   |

On Sponsored Research, payroll obligations will build out until the Award Line End Date, or the end of 3 future fiscal years, whichever is sooner.

Obligations will update for HCM transactions such as new hires, terminations, payroll costing allocation changes, and compensation changes on a bi-weekly schedule aligned with the bi-weekly payroll cycle. Obligations will update the first week of the pay period (i.e. week of 11/6, 11/20)

## **Obligation Adjustment Entries**

When Workday recognizes a change on an HCM record (compensation change, PCA change, termination etc) it reverses the original obligation entries completely, and then rebuilds the obligations based on the current HCM record. It does not book an adjustment to the net effect of the change. This means that each update process has the potential to triple the number of obligation journal lines in total for an employee.

The obligation update process on 11/6 generated 697,236 journal lines.

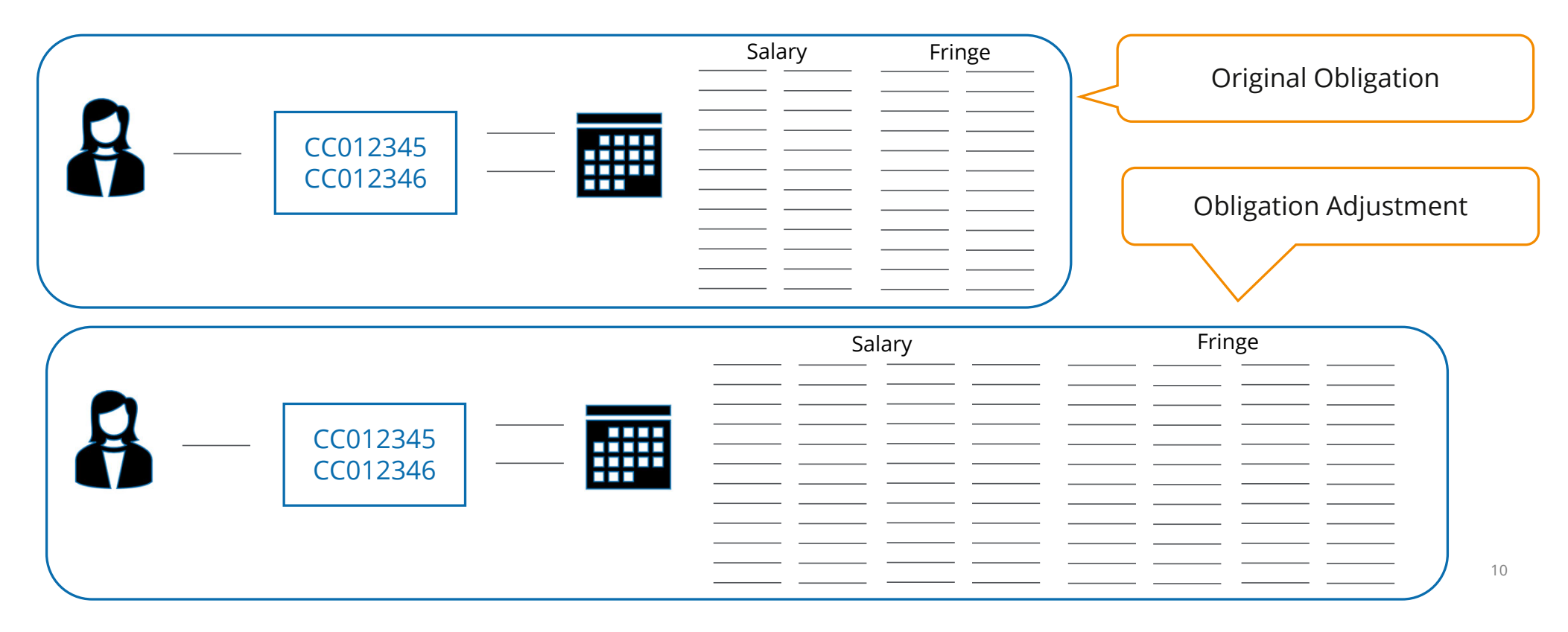

# **Mitigating Payroll Costing Allocations**

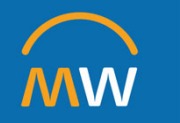

## **Payroll Costing Allocations**

What can you do now to make these work for you?

Review Payroll Costing Allocations now:

- Is the plan as expected?
- Is the Salary Cap funding source correct?
- Know what you are doing
  - Is it a PCA? A WCA? What is a WCA?

Please reference the <u>PCA Guide</u> (we are still learning everyday)

On an ongoing basis, proactively communicate and update the individual's Payroll Costing Allocation when changes occur:

- New awards begin
- Existing awards close
- Work increases, decreases across various awards

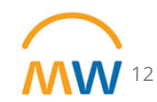

#### **Edit New Costing Allocation and Submit**

- 1. The **Current Allocation** section will display with the new **Start Date** (6/01/23 in this example).
- 2. Do not enter an end date.
- Use the + or to add or remove rows. Note that adding a row will load with the default Cost Center information.
- Important: If you are adding a new funding source, add a new line. Do not make changes within an existing line for the new source. This will minimize the possibility of unintentional mismatching worktags. Starting with a new line and adding a driver worktag ensures that the related worktags populate correctly.

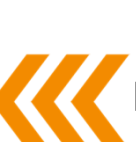

### **Payroll Costing Allocations**

**Responsibilities and Best Practices** 

If you are responsible for entering the Payroll Costing Allocation,

you are responsible for verifying that 100% of the costing allocation is correct—no expired grants, no mismatched worktag combinations, no errors—AND

you are responsible for including a comment of what you are doing and for attaching documentation that agrees with and supports the PCA.

4. Changing any Driver Worktag (Grant, Gift, etc.) will update any Related Worktags.

**Important:** If you select an expired worktag, that % will charge to the employees default org assignment when payroll is processed and have to be corrected with a Payroll Accounting Adjustment.

5. Change any % allocations. Total must be 100%.

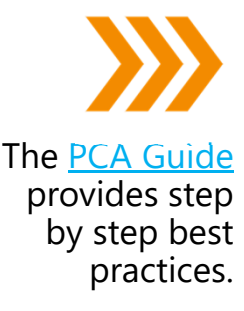

- 6. Double check that you have included all necessary worktags on each line. A grant must have a grant worktag, a program must have a program worktag, etc.
- 7. Include attachments and comments to clearly explain the change and to ensure it is not returned.

Important: If you are unsure about what you are changing, stop to get more information to ensure it is correct. The goal is to successfully submit the PCA the first time so that it moves through the workflow without additional delays and work for you!

8. Click Submit to send for approval workflow.

## Institutional practice and expectation:

Regular effort conversations on a monthly, no less than quarterly, basis for all individuals with federal funding sources.

## CR FIN Workflow Aging Report

- Shows finance related items that are in workflow from a specific initiator or awaiting action by a specific approver.
- Only shows items in Progress.
- Includes the number of days since assignment was made and the business process step that is awaiting action.

Run it now – with the pre-filled prompts and see almost everything you have been looking for...

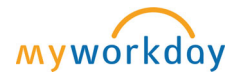

| ľ | ~ |     |
|---|---|-----|
|   | Ý | -   |
|   | Ý | - 1 |
|   | Ý | - 1 |
|   |   |     |

| Initiating Worker                            | × Tesha Garcia-Taylor :Ξ<br>(0066409)                                                                                                    |
|----------------------------------------------|----------------------------------------------------------------------------------------------------|
| Awaiting Persons (Workers)                   | × Tesha Garcia-Taylor … ∷≡<br>(0066409)                                                                                                    |
| Business Processes<br>Start Date<br>End Date | <ul> <li>× Accounting Adjustment Event</li> <li>× Accounting Journal Event</li> <li>× Accounting Journal<br/>Intercompany Event</li> <li>× Accounting Journal Unpost<br/>Intercompany Event</li> <li>× Accounting Journal Unpost-<br/>Reverse Event</li> <li>MORE (56)</li> <li>MM/DD/YYYY 💼</li> </ul> |
| Filter Name Manage Filters                   | Save                                                                                                    |

# **CR FIN Workflow Aging Report DEMO**

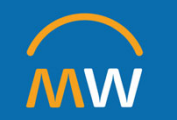

# Effort Certification Work Area and Process Update

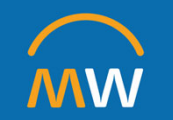

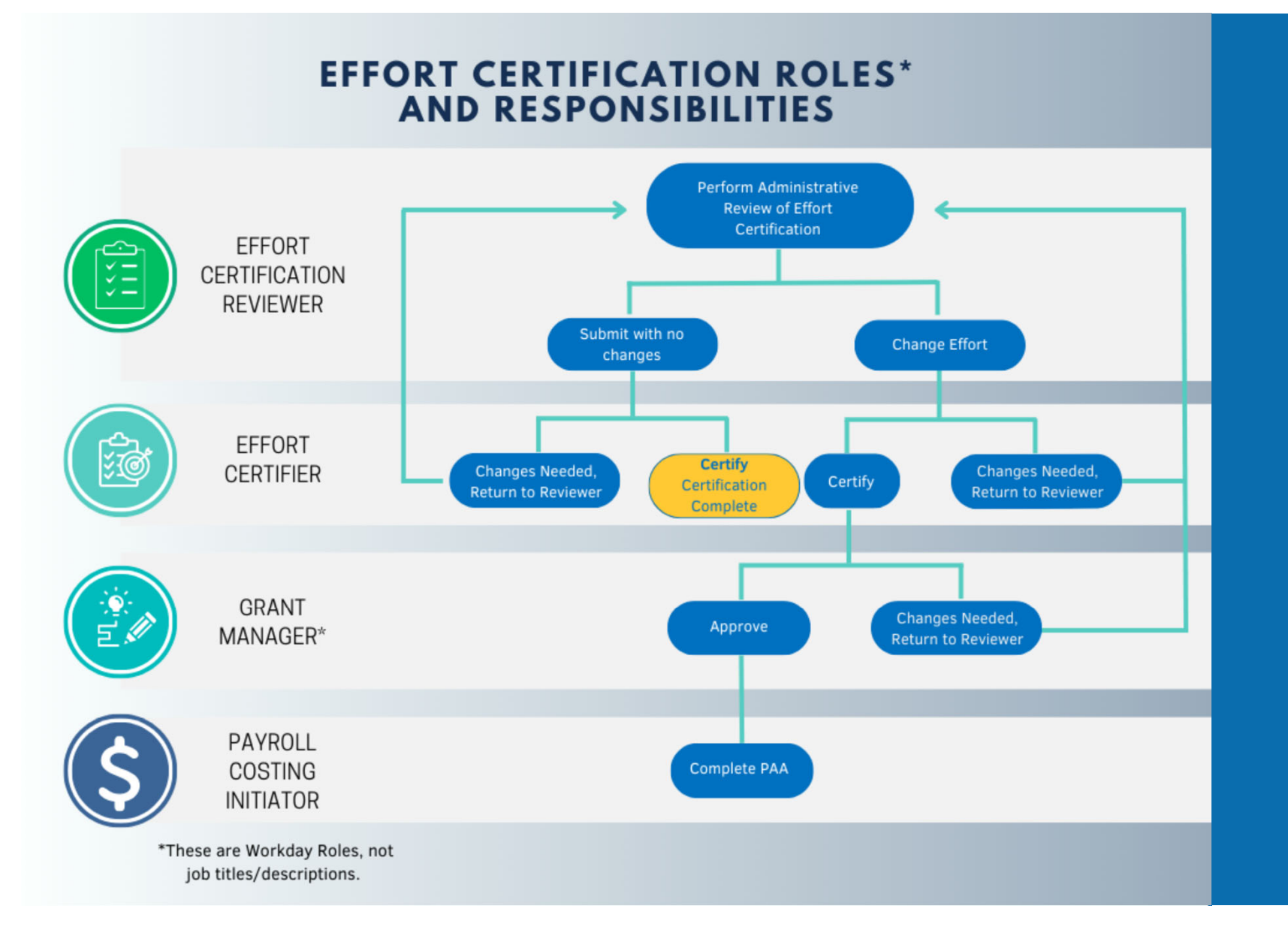

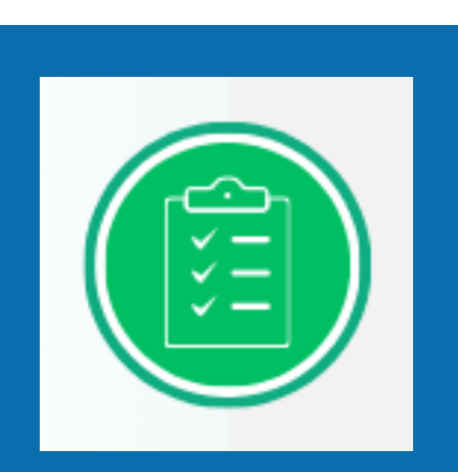

## **Effort Certification Reviewers**

- Currently in the Administrative Review.
- Please drop in to daily office hours if you have questions.
- Visit the Effort Certification Reviewers Teams Channel for resources and constant support.
  - Effort Certification Reviewer: Effort Administrative Review in Workday
- Follow the Administrative Review Checklist.
- Use your Effort Certification Work Area to keep up with your worklist.
- Use the Effort Certification Status Report to determine where certifications are in workflow.
- If you have not attended a launch session, please watch the entire video for Launch Meeting #5 today and get started.
- Contact your Payroll Costing Initiators and make sure they are aware of the effort certification process and how it works.

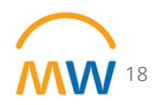

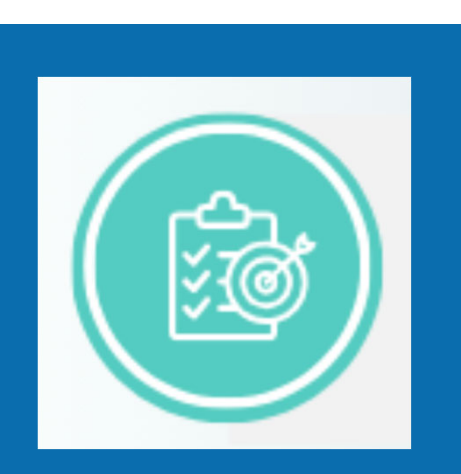

## **Effort Certifiers**

- Review your certification timely when it arrives in your inbox.
- Look for comments and attachments that will guide you in understanding how your effort appears in Workday.
- A one-page overview and a quick reference guide for Certifiers are available in the Training Hub.
  - <u>Effort Certification for Certifiers Quick Guide</u>
  - <u>Effort Certification for Certifiers Detailed Guide</u>
- If your effort is not correct, please reach out to your department administrator to discuss. You have the ability to "Send Back" your certification to your Effort Certification Reviewer in Workday for corrections.

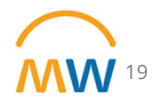

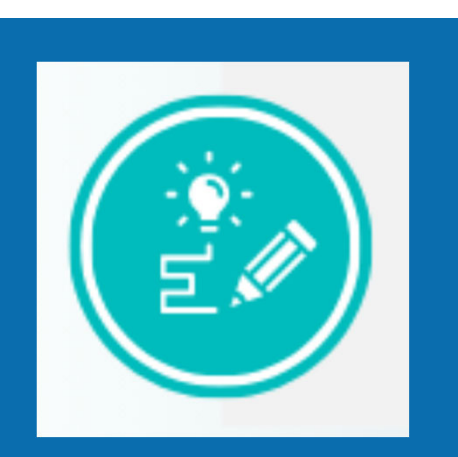

## Grant Managers (Workday role, not job title)

- If changes are made in the Effort Certification, these changes will route to the responsible grant manager(s) (Workday role) for approval.
- Any required changes for this individual should have already been communicated to the Effort Certification Reviewer during the Administrative Review step.
- Look for comments and attachments that will guide you in understanding what changes have been made in the certification record.
- If you identify that the Effort is incorrect, please communicate the needed changes to the Effort Certification Reviewer. You will be required to "Send Back" to the Effort Certification Reviewer.
- A quick reference guide for Grant Managers will be available in the Training Hub by the end of this week.

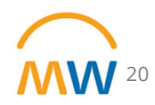

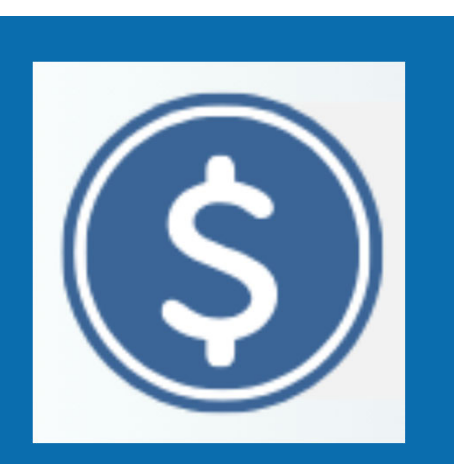

## **Payroll Costing Initiators**

- PAAs cannot be submitted outside of a change in the effort certification for individuals with federally funded effort until their certification is complete.
- Any changes that you are aware of should be communicated to the Effort Certification Reviewer to update those as effort corrections during this review.
- PLEASE do not enter a help desk ticket because you can not initiate a PAA.
- But why can't you initiate a PAA? Effort can't be changed outside of the effort certification process for an individual because the effort changes should be incorporated in the review process.
- If corrections are made as part of the effort certification process, all of the Payroll Costing Initiators (security role on cost center) will receive an inbox item AFTER the certifier certifies and the grant manager(s) approve. This inbox item is the PAA. The Payroll Costing Initiator OPENS the pre-filled PAA and reviews it to ensure the changes are what they were expecting and compares it to the supporting documentation to make sure the dollars agree. Then it goes through normal PAA steps, complete the questionnaire, grant manager, cost center manager approvals, Finance approvals.
- If you change effort to this period after certification is complete, the person's effort will need to go through the review process and be recertified.

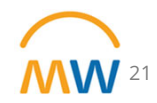

## Rounding in the Effort Certification

Research Admin Newsletter distributed Wednesday, November 15, 2023

 Dollar amounts are charging correctly according to the planned effort distribution; however, we have encountered several instances where rounding in the effort percentages in the Effort Certification Aggregate view presents a percentage that varies by 0.1% over or under what would be calculated when dividing the dollar amount of the effort charge by the individual's base pay for the period.

|         |                                      |                                   |                                   |                                                | 04/01/2023 - 0<br>Mon                                | 4/30/2023 (US<br>thly) | 05/01/2023 - 0<br>Mon                           | 5/31/2023 (US<br>thly)                         | 06/01/2023 - 0<br>Mon                           | 6/30/2023 (US<br>thly)                         | 07/01/2023 - 0<br>Mon                           | 7/31/2023 (US<br>thly)                         |
|---------|--------------------------------------|-----------------------------------|-----------------------------------|------------------------------------------------|------------------------------------------------------|------------------------|-------------------------------------------------|------------------------------------------------|-------------------------------------------------|------------------------------------------------|-------------------------------------------------|------------------------------------------------|
| Award   | Sponsor Award<br>Reference<br>Number | Sponsor                           | onsor Grant                       |                                                | Fund Effort<br>Certification<br>Percent<br>Estimated |                        | Effort<br>Certification<br>Percent<br>Estimated | Effort<br>Certification<br>Amount<br>Estimated | Effort<br>Certification<br>Percent<br>Estimated | Effort<br>Certification<br>Amount<br>Estimated | Effort<br>Certification<br>Percent<br>Estimated | Effort<br>Certification<br>Amount<br>Estimated |
|         | Exan<br>had<br>com                   | nple for<br>change<br>ponents     | pay per<br>s amon<br>in the n     | riod that <sup>ed</sup><br>gst pay<br>nonth of | 10.00%                                               | 735.58                 | 10.00%                                          | 735.58                                         | 9.90%                                           | 735.57                                         | 10.00%                                          | 735.57                                         |
|         | June                                 |                                   |                                   | red                                            | 89.00%                                               | 6,546.64               | 89.00%                                          | 6,546.64                                       | 89.00%                                          | 6,546.67                                       | 89.00%                                          | 6,546.67                                       |
|         | The                                  | changes did not cre               |                                   | create a                                       |                                                      |                        |                                                 |                                                |                                                 |                                                |                                                 |                                                |
|         | rour                                 | ar discre<br>ided am<br>iges crea | epancy<br>nounts fin<br>nted a va | rom the riance in                              | 0.00%                                                |                        | 0.00%                                           |                                                | 0.00%                                           |                                                | 0.00%                                           |                                                |
| (Blank) | the p                                | percentag                         | ge preser                         | nted.                                          | 1.00%                                                | 73.56                  | 1.00%                                           | 73.56                                          | 1.10%                                           | 73.56                                          | 1.00%                                           | 73.56                                          |
| Total   |                                      |                                   |                                   |                                                | 100.00%                                              | 7,355.78               | 100.00%                                         | 7,355.78                                       | 100.00%                                         | 7,355.80                                       | 100.00%                                         | 7,355.80                                       |

Summary

Aggregate

Details

Pos

22

| A                                          |                          | Sponsor<br>Award<br>Reference<br>Number | Sponsor                                     | Grant                                                                                        | Fund                                            |               |                 |                |            | <b>,</b> |            |         |         |
|--------------------------------------------|--------------------------|-----------------------------------------|---------------------------------------------|----------------------------------------------------------------------------------------------|-------------------------------------------------|---------------|-----------------|----------------|------------|----------|------------|---------|---------|
| 0<br>Ast<br>₽00                            | R                        | GE_1023                                 | Vanderbilt University                       | Add Approvers                                                                                | <b>S</b><br>process will not hap                | pen until the | additional appr | ovals are done | Lr. 0, 7 0 |          | 7,07 £ 7.0 |         | 10,667  |
| A<br>S<br>G<br>M<br>01<br>01               | ad-<br>I                 | R01<br>AI13217{                         | University of North<br>Carolina-Chapel Hill | Additional Approver                                                                          | s * Search<br>Effort Certifica<br>Grant Manager | tion Reviewer | i≡<br>><br>>    |                | 823.49     | 16.00%   | 4,823.49   | 16.00%  | 14,470  |
| A)<br>De<br>El<br>SL<br>Ce<br>(vi          | 2020                     | VUMC88<br>438(000<br>005852<br>1)       | Emory University                            | Approve and                                                                                  | I Send to Approvers                             |               | Cancel          |                | 507.34     | 5.00%    | 1,507.34   | 5.00%   | 4,522.0 |
| AWD006495:<br>Emerging Ant<br>Drug Discove | Rapidly<br>tiviral<br>ry | VUMC10<br>3994(U1<br>9AI1712<br>92)     | University of North<br>Carolina             | GR011197 4046060593<br>UAI171292-01:RAPIDLY<br>EMERGING ANTIVIRAL<br>DRUG DISCOVERY<br>INITI | FD004 Sponsored<br>Program<br>Fund              | 10.00%        | 3,014.68        | 10.00%         | 3,014.68   | 0.00%    |            | 6.67%   | 6,029.3 |
|                                            |                          |                                         |                                             | (Blank)                                                                                      |                                                 | 6.50%         | 1,959.54        | 6.50%          | 1,959.54   | 18.50%   | 5,577.16   | 10.50%  | 9,496.  |
|                                            |                          |                                         |                                             |                                                                                              |                                                 | 100.00%       | 30,146.83       | 100.00%        | 30,146.83  | 100.00%  | 30,146.83  | 100.00% | 90,440  |

## DO NOT USE 'Add Approvers' button in Effort Certification

**Instead** please use the **Reassign** option under the gear symbol from the effort certification record in your inbox or by clicking the related actions three dots in the View Event screen as shown below:

| View Event Effort Certification: Federally Funded for                |                    |                                                   |                  |                        | 0 0 0<br>0 0 0    |                      |                    |                     |        |
|----------------------------------------------------------------------|--------------------|---------------------------------------------------|------------------|------------------------|-------------------|----------------------|--------------------|---------------------|--------|
|                                                                      |                    | Actions                                           |                  | Event                  |                   |                      |                    |                     | v==    |
| For Federally Funded for for 03/26/2023 - 09/30/2023                 |                    | Business Process                                  |                  | Reassign This Task     | ederally Fur      | ided for             | for 03             | /26/2023 -          | 연      |
| Overall Process Effort Certification: Federally Funded for for 03/26 | /2023 - 09/30/2023 | Favorite                                          | >                | Test Rule              |                   |                      |                    |                     |        |
| Overall Status In Progress                                           |                    | Integration IDs                                   | >                | View Remaining Process |                   |                      |                    |                     |        |
| Calendars In Use Consecutive Days (No Calendars Selected)            |                    |                                                   |                  | Subject Fee            | lerally Funded fo | r                    | for 03/26/2023 - 0 | 9/30/2023           |        |
|                                                                      |                    |                                                   |                  | Overall Status In F    | Progress          |                      |                    |                     |        |
| My Actions Details Process                                           |                    |                                                   |                  | Initiated On 11/       | /01/2023 09:46:4  | 0 PM                 |                    |                     |        |
| My Actions 1 item                                                    |                    |                                                   |                  |                        |                   |                      |                    | #≣ = □              | ." III |
| Awaiting Me                                                          | Due Date           | Business Process                                  |                  |                        |                   | Subject              |                    |                     |        |
| Review                                                               | 11/08/2023         | Effort Certification: Fe<br>03/26/2023 - 09/30/20 | derally F<br>)23 | Funded for             | for               | Federally Funded for | for (              | )3/26/2023 - 09/30/ | /2023  |

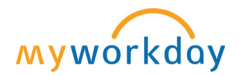

### **INSTEAD USE Reassign option to Effort Certification Reviewer**

- 1) Enter the person's name even if they are not available in the drop-down view of the Effort Certification Reviewer choices
- 2) Enter the reason that this reassignment is appropriate
- 3) This routes to the Effort Certification Manager (WD role) for approval of reassignment it is not instantaneous and will not be approved if a reason is not provided.

#### **Reassign This Task**

| To reassign a step, you must enter a | reason in the Reassignment Reason field.                                  |                                                     |            |                                                                                                    |                                                              |
|--------------------------------------|---------------------------------------------------------------------------|-----------------------------------------------------|------------|----------------------------------------------------------------------------------------------------|--------------------------------------------------------------|
| Business Process * Effort Certificat | ion: Federally Funded for for 03/26/2                                     | 1023 - 09/30/2023                                   |            | Enter the person's name even if they are<br>not available in the drop down view of the<br>Effort Certification Reviewer choices |                                                              |
| Step                                 | Business Process                                                          | Subject                                             | Due Date   | Proposed Person                                                                                                    | Reassignment Reason                                          |
| Administrative Review                | Effort Certification: Federally Funded for<br>for 03/26/2023 - 09/30/2023 | Federally Funded for for<br>03/26/2023 - 09/30/2023 | 11/08/2023 | Search<br>Effort Certification Manager<br>Effort Certification Reviewer                                                         | Enter the reason that<br>this reassignment is<br>appropriate |
| OK Cancel                            | $\supset$                                                                 |                                                     |            |                                                                                                    | ? WalkMe Menu:                                               |

## Next Research Town Hall: December 7th

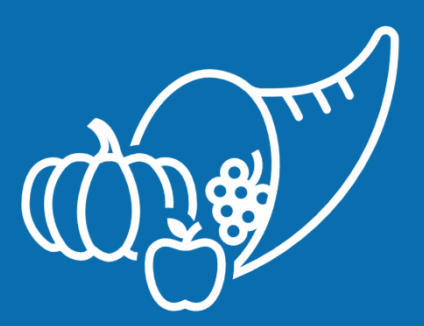

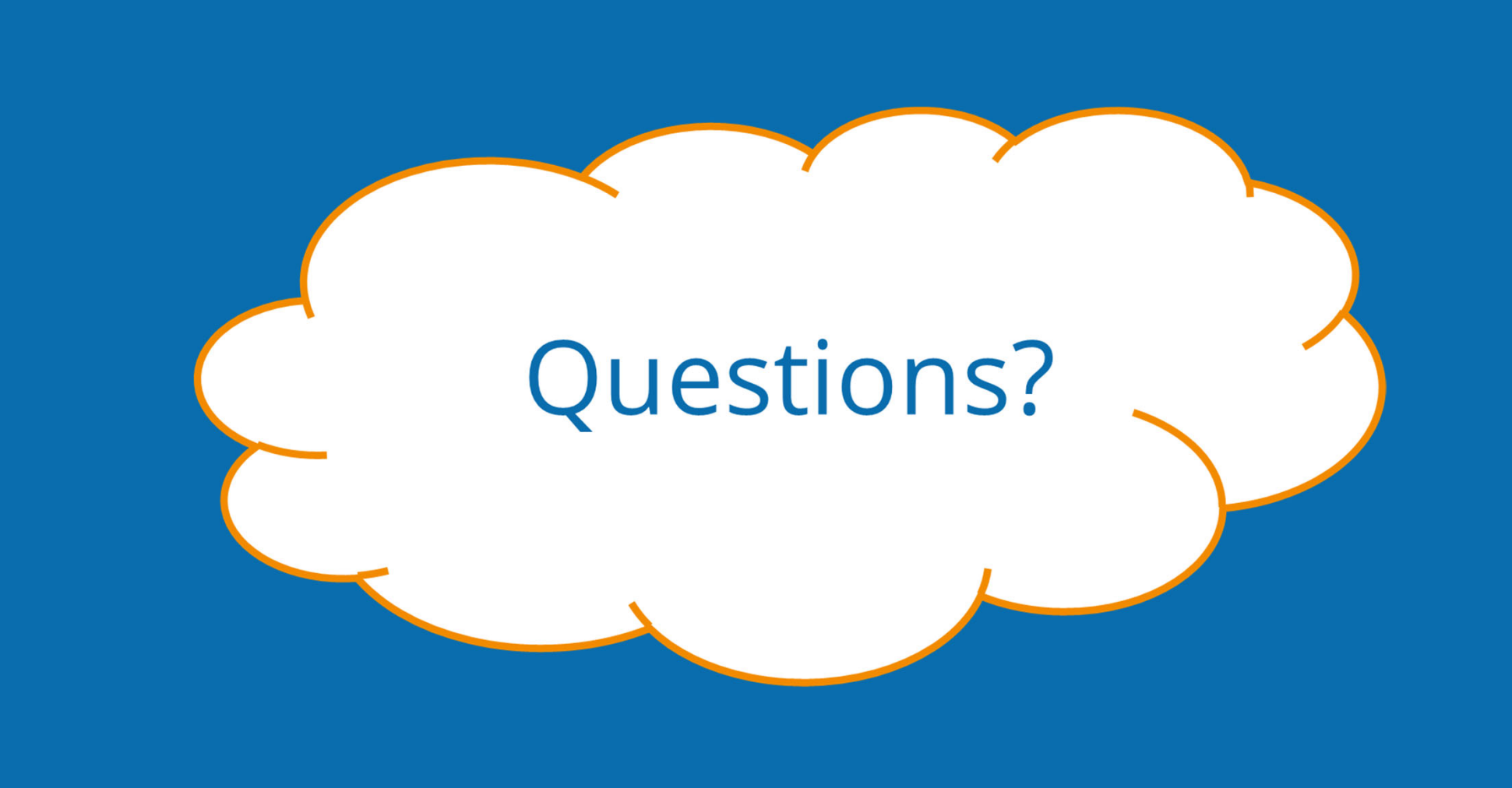